## Web端如何查看、编辑或删除港口通讯录(文 档)

用户登录互海通Web端,依次点击进入"通讯录-港口通讯录"界面,默认为港口管理界面,可按照 港口或码头名称进行检索,点击任意港口名称,右侧展示港口详情,点击右上角的"编辑"或"删 除"键可对港口信息进行修改或删除操作:点击"编辑",进入修改港口界面,可修改港口名称、港 口性质等相关信息(带\*必填/必选),也可填写备注,上传附件,修改完成后点击"确定"。

| r       | 船舶服务   | >   | 港口管理 共享资源                   |                |         |                   |         |                |                              |
|---------|--------|-----|-----------------------------|----------------|---------|-------------------|---------|----------------|------------------------------|
| 8       | 费用管理   | >   | 默认为港口管理界面<br>新增港口 导入 导出     | 间内 (天津 天津市)    |         |                   |         |                | 港口信息字段配置 解除                  |
| ×       | 预算管理   | >   | 港口或城市名称                     | 港口性质:          |         | <b>锚地吃水(米):</b> 0 |         | 平均船时量(吨/艘时):0  |                              |
| ۲       | 航次管理   | >   |                             | <b>有无岸电:</b> 无 |         | <b>有无拖轮:</b> 无    |         | <b>有无引水:</b> 无 | 4、点击"编辑"、"删除",<br>可分别进行相应的操作 |
|         | 船舶报告   | >   | 北京市(北京) ↓ > 2、可按港口或城市名称进行检索 | 排放标准:          |         |                   | 垃圾分类标准: |                |                              |
| $\odot$ | 船舶检查   | >   | 3、点击港口名称,右侧展示港口详情           | 附件:            |         |                   |         |                |                              |
| ß       | 体系管理   | >   |                             | 码头列表 海事服务商 創   | 舶供应商    |                   |         |                |                              |
| 串       | 海务管理   | >   | 石家庄市(河北省) >                 | 新增码头           |         |                   |         |                |                              |
| ▲       | 船舶事件   |     | 扬州市(江苏省) >                  | # 码头名称         | 码头吃水(米) | 港池数(个)            | 泊位数(个)  | 备注 附件          | 操作                           |
|         | 通讯录    | ~   |                             |                |         |                   |         |                |                              |
|         | 船员服务商  | >   |                             |                |         |                   |         |                |                              |
|         | 海事服务商  |     |                             |                |         |                   |         |                |                              |
|         | 船舶供应商  |     |                             |                |         |                   | ▲       |                |                              |
|         | 港口遭讯录  | →1、 | 、依次点击进入港口通讯录界面              |                |         |                   |         |                |                              |
|         | 货方通讯录  |     |                             |                |         |                   |         |                |                              |
|         | 海事局通讯录 |     |                             |                |         |                   |         |                |                              |
| ይ       | 电子签章   | >   | 港口:4 码头:0                   |                |         |                   |         |                | 互为AI                         |

修改港口

| 城市名称*  | 港口名称*                   |  |  |  |  |  |  |  |
|--------|-------------------------|--|--|--|--|--|--|--|
| 天津市    | 闸内                      |  |  |  |  |  |  |  |
| 港口性质   | 锚地吃水(米)                 |  |  |  |  |  |  |  |
| 请填写    | 0                       |  |  |  |  |  |  |  |
| 有无岸电   | 有无拖轮                    |  |  |  |  |  |  |  |
| 无 🗸    | 无 🗸                     |  |  |  |  |  |  |  |
| 有无引水   | 平均船时量(吨/艘时)             |  |  |  |  |  |  |  |
| 无      | 0                       |  |  |  |  |  |  |  |
| 排的标准   |                         |  |  |  |  |  |  |  |
|        | a (带*必值/必选) 也可值写客注 上传附件 |  |  |  |  |  |  |  |
|        |                         |  |  |  |  |  |  |  |
| 位现分米标准 |                         |  |  |  |  |  |  |  |
|        |                         |  |  |  |  |  |  |  |
|        |                         |  |  |  |  |  |  |  |
|        |                         |  |  |  |  |  |  |  |
| 收费明细   |                         |  |  |  |  |  |  |  |
| 県長う    |                         |  |  |  |  |  |  |  |
|        |                         |  |  |  |  |  |  |  |
| 备注     |                         |  |  |  |  |  |  |  |
| 请填写    |                         |  |  |  |  |  |  |  |
|        |                         |  |  |  |  |  |  |  |
| 附件     |                         |  |  |  |  |  |  |  |
|        |                         |  |  |  |  |  |  |  |
|        | 6、最后点击"确定" 🔶 👼          |  |  |  |  |  |  |  |

X